## 学生预约访客系统使用指南

登录北京大学"校内信息门户"(https://portal.pku.edu.cn/portal2017/), 在"信息服务"栏目 下搜索"学生预约访客", 搜索结果如下图所示, 点击"学生预约访客"菜单进入预约系统。 进入预约系统后, 点击右上角的"预约"按钮, 进入预约须知页面。阅读预约须知后勾选

| [退出]          |         |       |      | <b>a</b> | 燕云直播 | 网络邮箱 | 客户端 EN |
|---------------|---------|-------|------|----------|------|------|--------|
|               | 大学   校I | 为信息门户 | ļ    |          |      |      |        |
| 信息服务          | 办事大厅    | 校内公告  | 我的门户 |          |      |      |        |
|               | 搜索      |       |      |          |      |      | < 返回   |
| Q 学生预约访客      | •       |       | 8    |          |      |      |        |
| 「二日」の「日本」である。 |         |       |      |          |      |      |        |
|               |         |       |      |          |      |      |        |

"我确认知悉并遵守预约须知",点击"开始预约"按钮进入预约页面。

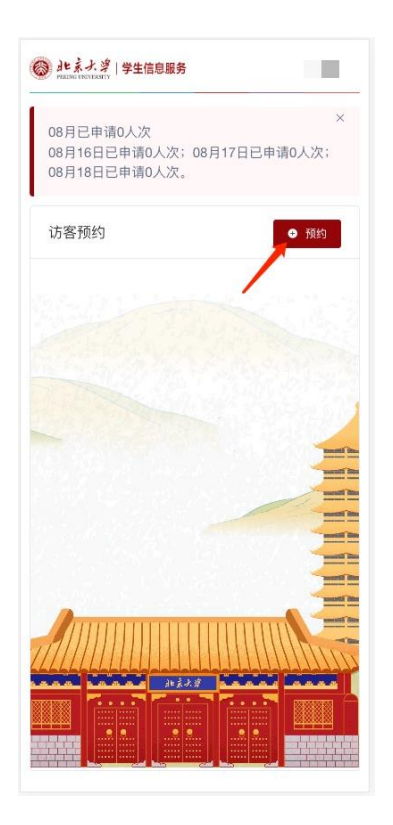

4、该永瓴用于例到宣通访奇。如例到ft 会热点人员、公众人物等特殊身份人员,学生 应提前与本院系学工老师沟通。

版权所有©北京大学 地址:北京市海淀区颐和园路5号 邮编:100871 邮箱:Its@pku.edu.cn 电话:010-62751023 支持:北京大学计算中心

5、入校访客应按时入校离校。可在预约 时间节点前后两个小时内(不跨日期),携带 有效身份证件,从预约的校门入校,并于当日 从同一校门离校。

6、预约学生不得进行违规预约行为。不 得将本人账号转借、转租他人;不得盗用、冒 用他人账号;不得利用该系统进行牟利性活 动;不得协助预约借免权人员;严禁利用个 人预约名额,协助游学机构等拆分团队预约。

7、具备预约权限的学生应对预约入校人 员进行必要的宣传,提醒遵守学校秩序等管理 规定。不得预约可能对校园秩序造成影响的人 员。

8、保卫部负责监督该系统运行。如预约 学生存在违规预约行为,可采取限制该系统使 用权限、通报等措施。情节严重或造成不良影 响的,通报学校有关部门,依据校规校已进行 处理。如入校访客存在扰乱校园秩序等违反学 校有关管理规定的行为,可采取将相关访客列 入不可正常预约名单,限制预约学生该系统使 用权限等措施。情节严重涉嫌违纪违法的,移 交相关部门进一步处理。

9、重要活动或者寒暑假期间,保卫部将 按照学校要求和结合实际需要,暂停预约或适 当调整预约规则。

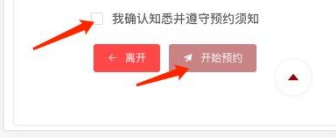

| 北京大学   学生信息服务                                |  |
|----------------------------------------------|--|
| 返回 预约访客申请                                    |  |
| ▲ 预约人                                        |  |
| 名 / 学号:                                      |  |
| 100 M                                        |  |
| 系 / 类别:                                      |  |
|                                              |  |
| 约人联系电话: Q 选择                                 |  |
| 预约人联系电话                                      |  |
| オ 由遺信員                                       |  |
| 顾约入校日期                                       |  |
| 请洗择预约入校日期                                    |  |
|                                              |  |
| 预约入校时间                                       |  |
| <b>预约入校时间</b><br>② 请选择预约入校时间                 |  |
| 预约入校时间<br>② 请选择预约入校时间<br>预约入校校门              |  |
| 預約入校时间 ◎ 请选择预约入校时间 例約入校校门 请选择预约入校仪门          |  |
| 预约入校时间 ③ 请选择预约入校时间 预约入校校门 请选择预约入校校门 该提预约入校校公 |  |

进入预约页面后,首先需要点击"预约人联系电话"旁边的"选择"按钮,进入联系方式选择页面,点击"新增联系方式"按钮(如已存在联系方式则无需新增),保存电话和邮箱。保存 之后点击列表中的联系方式即可回到预约页面,此时预约页面中的"预约人联系电话"处显示 刚保存的联系电话。

选择联系电话之后,填写申请信息部分的预约表单,新生只允许选择 8 月 19 日及之后 的日期,完成后点击"保存"按钮进行保存。

确认预约信息无误后,点击"提交"按钮,输入验证码并确认提交后完成访客预约。关于 验证码,系统会根据学生的门户设置选择不同的发送方式,优先顺序为手机令牌、微信公众 号消息和手机短信,学生可以登录"校内信息门户",在"我的门户"->"设置"栏目下绑定手机 令牌、微信服务和手机号。

其他说明:当前每名同学每天最多预约2人次入校,每月最多预约8人次入校,请合理 使用预约系统,不得进行违规预约行为。

| 预约人联系电话: Q 选择         |                                                                                                    | 预约人联系电话: 0 选择                                                                                                    |          |
|-----------------------|----------------------------------------------------------------------------------------------------|----------------------------------------------------------------------------------------------------|----------|
| 16688886666           |                                                                                                    | 16688886666                                                                                                    |          |
| ★ 申请信息                |                                                                                                    | ✓ 申请信息                                                                                                    |          |
| *预约入校日期               |                                                                                                    |                                                                                                    |          |
| 2023年08月19日           | *                                                                                                    | 预约验证码                                                                                                    | <u>^</u> |
| *預約入校时间               |                                                                                                    | 请输入手机令牌 (会牌)                                                                                                    | 吏用指南)    |
| ③ 14:30               |                                                                                                    | 请输入手机令牌                                                                                                    | ]        |
| *预约入校校门               |                                                                                                    | Ę                                                                                                    | 2 備认提交   |
| 西南门                   | *                                                                                                    |                                                                                                    |          |
| 提示                    | ×                                                                                                    | "被预约人姓名                                                                                                    |          |
| 1 申请已保存,提交后申请才可生效,是否注 | 是交?                                                                                                    | 测试                                                                                                    |          |
| 暫不揭去                  | を提交                                                                                                    | 被预约人证件号                                                                                                    |          |
| 1234567890            | 1                                                                                                    | 1234567890                                                                                                    |          |
| 被预约人联系电话              |                                                                                                    | 被预约人联系电话                                                                                                    |          |
| 18866668888           |                                                                                                    | 18866668888                                                                                                    |          |
| *预约事由                 |                                                                                                    | *预约事由                                                                                                    |          |
| 测试                    |                                                                                                    | 测试                                                                                                    |          |
|                       | 2/100                                                                                                    |                                                                                                    | 2/100    |
|                       |                                                                                                    |                                                                                                    |          |
| ✓ 保存 / 建交             |                                                                                                    | ✓ 保存                                                                                                    | √∉ 提交    |
|                       |                                                                                                    |                                                                                                    | ٢        |
|                       | 16688886666       * 申请信息       * 預約入校日期       2023年08月19日       * 預約入校时间       ① 14:30       * 預約入校时间       ① 14:30       * 預約入校时门       西南门       提示       1234567690       被預約人联系电話       18866668888       * 預約事由       別ば | 166688886666         166688886666         186688886666         186688886666         1893人校日期         2023年00月19日         1893人校放前         11430         1430         1430         1430         1430         1430         1430         1430         1430         1430         1430         1430         1430         1430         1430         1430         1430         1430         1430         1430         1430         1430         1234567890         1234567890         138666688888         188666668888         188666668888         188666668888         188666668888         188666668888         188666668888         188666668888         188666668888         188666668888         188666668888         188666668888         188666668888         188666668888         188666668888         188666668888 |          |